# Kort Vejledning Huawei & IntelliCharge.Al

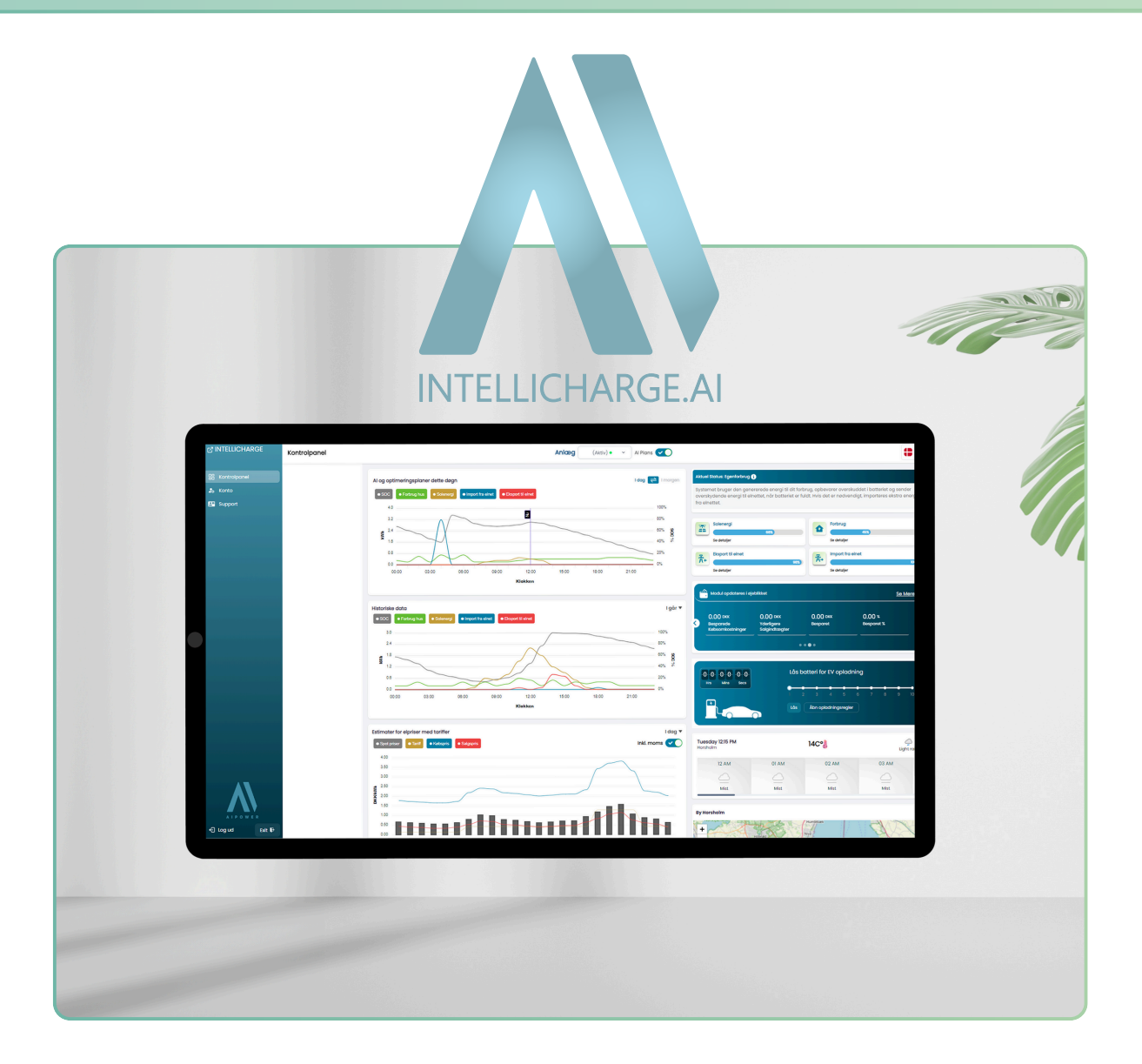

For yderligere information, besøg vores hjemmeside eller kontakt os

Trekanten 16, 4200 Slagelse, Danmark info@intellicharge.ai

**W** www.intellicharge.ai

**L** + 45 26 25 82 22

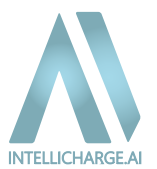

## Huawei forbindelse opsætning

Inden du begynder opsætningen til det nye API, er det vigtigt at bemærke, at HVIS du er installatør, skal du oprette en ejerkonto, for at kunne oprette forbindelse til Huawei-systemet. Installatørkonti har begrænsninger, der gør, at du ikke kan gennemføre forbindelsen korrekt, medmindre du bruger en ejerkonto. Når dette er gjort, kan du begynde fra trin 1.

Hvis du ikke er installatør og allerede har en ejerkonto, starter du blot fra trin 1, for at opsætte det nye API.

#### TRIN 1

Log ind på IntelliCharge.Al og går til 'konto' og herefter klikke på 'invertere'.

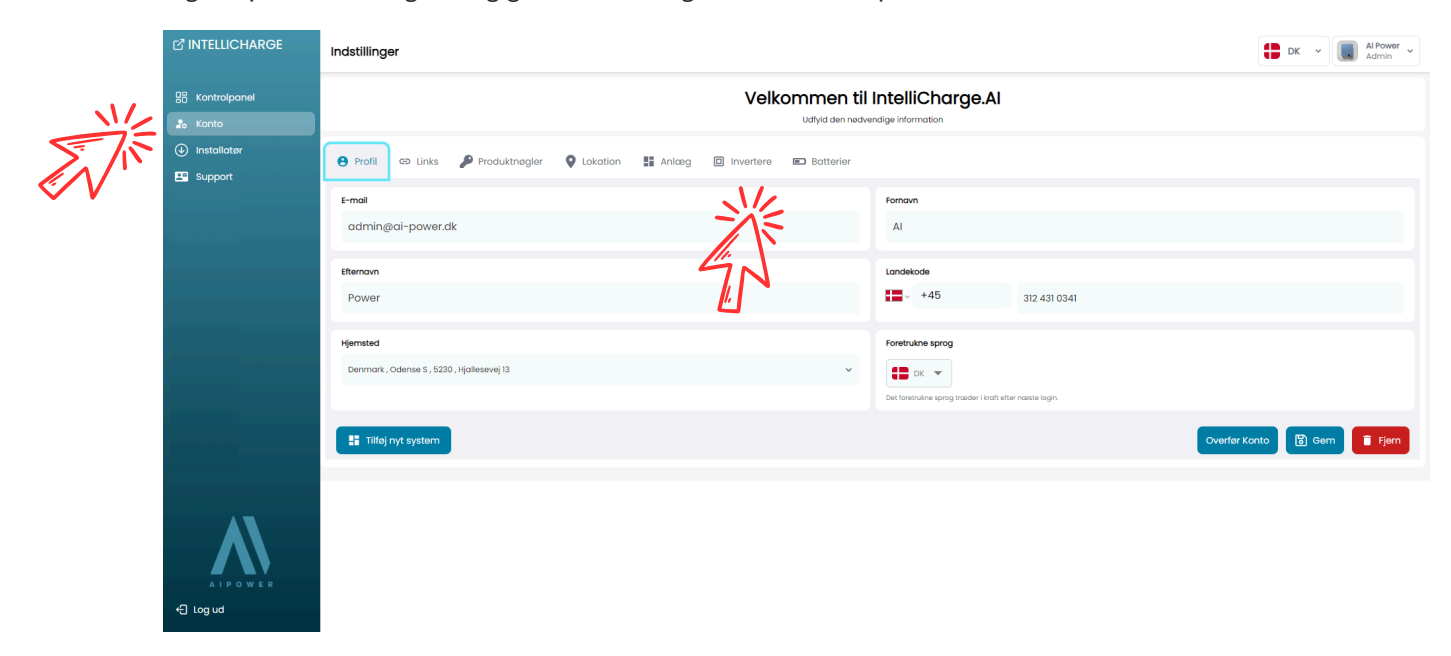

#### TRIN 2

Klik på 'Redigér' i højre side, under handling. Tryk på knappen 'OAuth Link', som vil føre dig videre til Fusion Solar. Her skal du logge ind med din konto for at give IntelliCharge.Al adgang.

|                           | Indstillinger                               |                                    |                 | BK ~ Al Power ~                |
|---------------------------|---------------------------------------------|------------------------------------|-----------------|--------------------------------|
| 응 Kontrolpanel<br>최 Konto |                                             | Velkommen til<br>Udfyld den nødver | ntelliCharge.Al |                                |
| (J) Installatør           | 😝 Profil 🕫 Links 🎤 Produktnøgler 🔮 Loka     | Rediger                            | ×               |                                |
|                           | Inverter Alle (2) Massehandling * Anvend Ti | Inverter                           |                 | C Nulstil 👳 Q Seg inverter S.N |
|                           | ID Serienummer                              | SUN2000-10KTL-M0                   | Kapacitet (kW)  | Dato Handling                  |
|                           | 235 LM010K0952291463<br>236 1234567890      | Al-planer aktiveret<br>Ja          | 10<br>~ 10      | 10/1/24                        |
|                           |                                             | 0-Export correction (W)            |                 |                                |
|                           |                                             | OAuth Link 12                      |                 |                                |
|                           |                                             | Annuller                           | B Gem           |                                |
| A I P O W E R             |                                             |                                    |                 |                                |

#### TRIN 3

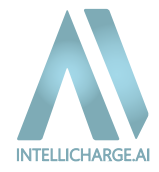

Log ind på FusionSolar ved at indtaste din e-mail og adgangskode og derefter klikke på 'Log In'.

| ← → ♂ ⋒ 🛱 osuth2fusionsolar.huswel.com/rest/dp/luidm/couth2/v1/rogin-page |                    | @ ☆ 🚺 🖄 😧 🛛 🕹 🗎 🦺 : |
|---------------------------------------------------------------------------|--------------------|---------------------|
| K FusionSolar Login  Email addressiAccount name                           | Эўр<br>FusionSolar |                     |
| Password                                                                  |                    | Ø                   |
|                                                                           | Leg la             |                     |

## TRIN 4

Når du er logget ind, bliver du videresendt til følgende side. Her skal du markere begge felter med 'Allow' og derefter klikke på 'Authorize'.

| <ul> <li>C (a) (a) (a) (a) (a) (a) (b) (a) (b) (a) (b) (a) (b) (b) (b) (b) (b) (b) (b) (b) (b) (b</li></ul>                                                                                                    |
|----------------------------------------------------------------------------------------------------|
| IntelliCharge-AI Vou are authorizing to log in to IntelliCharge-AI. After authorized login, IntelliCharge AI will obtain the following permissions:  Allow you to obtain the read-time monitoring, sport, and alarm data of plants and drives for system monitoring, OAM, and data analysis.  Allow you to sensoldy control plants, including buffery charge discharge configuration and invertee active power adjustment.  Allow you to sensoldy control plants, including buffery charge discharge configuration and invertee active power adjustment.  The data authorized to IntelliCharge-AI is in compliance with privacy policy. You can cancel the authorization in the FusionSolar app at any time. |
| Tapping Authorize indicates that you agree to the Terms of Lie and Pernacy Policy.                                                                                                    |
| Cancel                                                                                                    |
|                                                                                                    |

#### TRIN 5

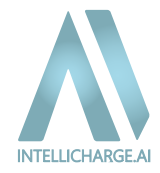

Når du klikker på 'Authorize' i trin 4, vil du enten se en "Success"- eller "Failed"-skærm.

#### SUCCESS

**Success:** Din konto er nu korrekt forbundet, og IntelliCharge.Al har fået den nødvendige adgang til at optimere dit energisystem.

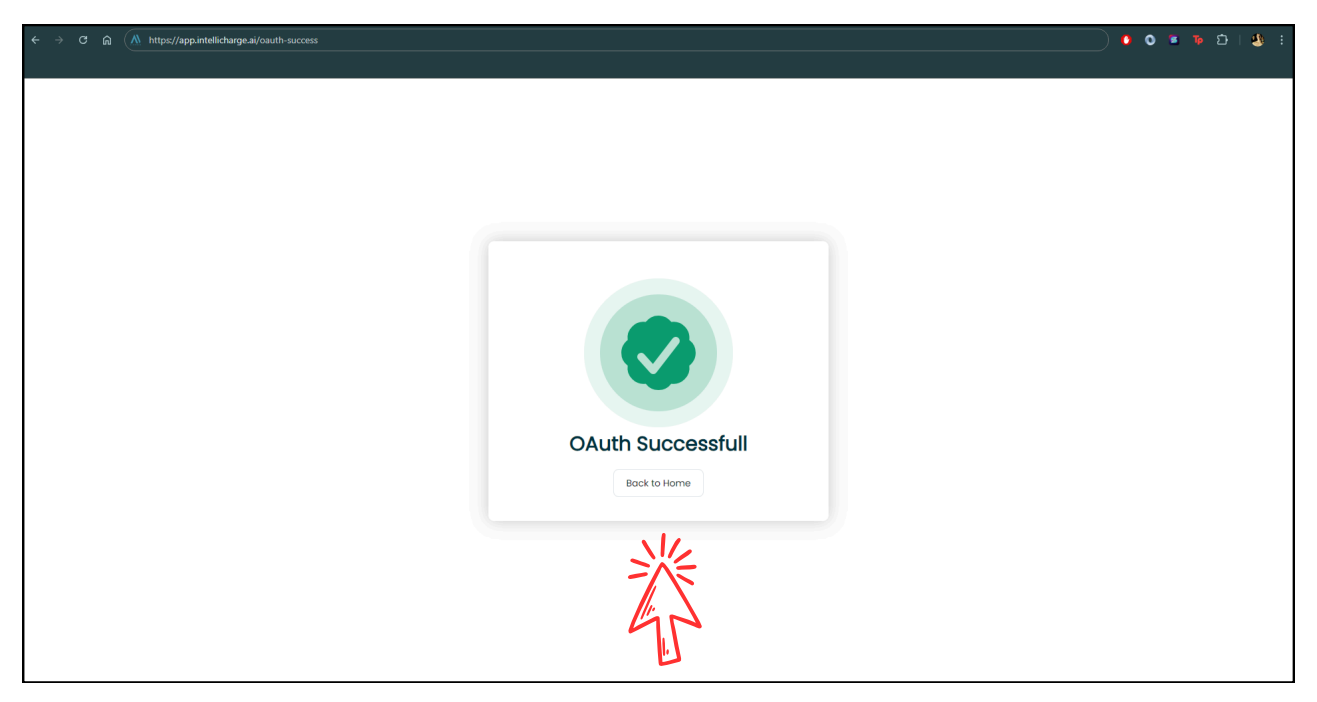

### FEJL

**Fejl:** Forbindelsen kunne ikke oprettes korrekt. Det kan skyldes forkerte loginoplysninger, manglende tilladelser, eller at du logger ind med en installatørkonto, her skal du oprette en ejerkonto og følge guiden igen. Prøv igen, eller kontakt support for hjælp.

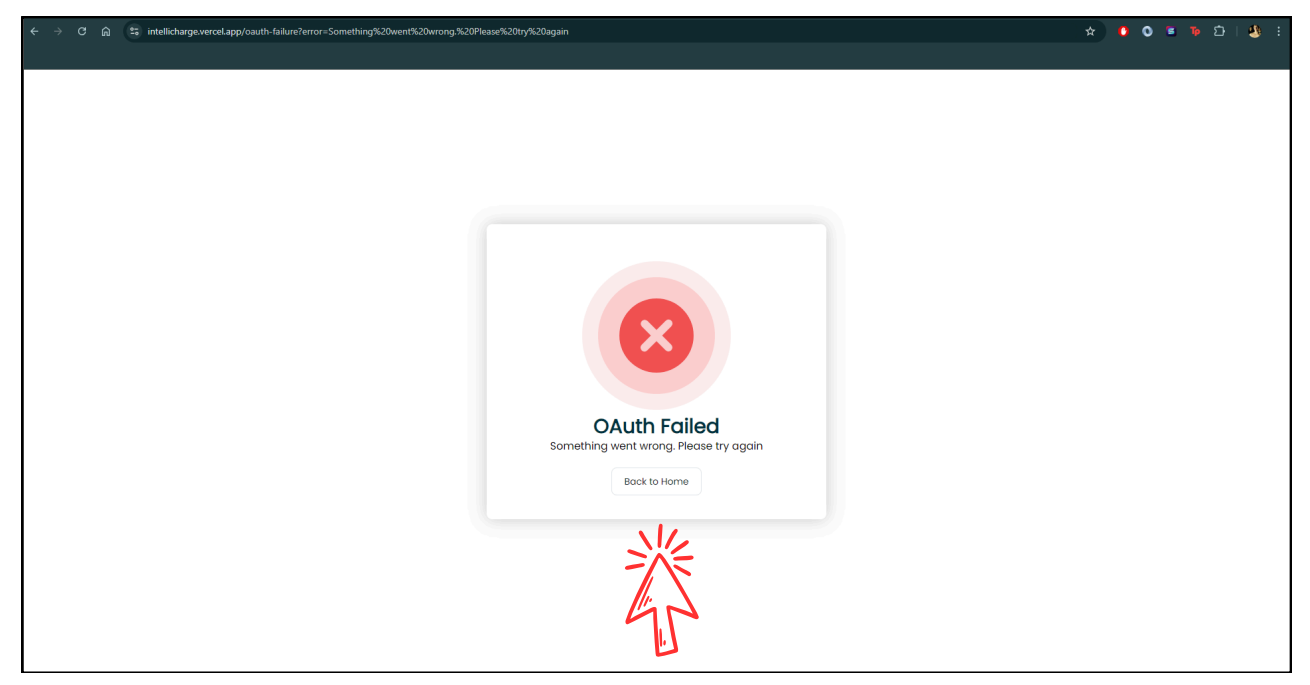